# **Installing DSCLIENT for Windows 9x**

In order for a Windows 95, 98, or ME computer to access the IMSS Active Directory, it is necessary to install the Active Directory Client Extension for Windows 9x software (also known as the DSClient), and make a change to the Registry to enable NTLMv2.

This webpage provides simple step-by-step instructions that detail how to install the client and make the necessary registry changes.

## Prerequisites

In order to install the DSClient, the Windows 95, 98, or ME computer must be running:

- Internet Explorer 4.01 or later However...
  - For Windows 98 and ME computers...
     IMSS highly recommends upgrading to Internet Explorer 6.0 Service Pack 1.
     This software can be downloaded directly from <u>Microsoft's Website</u>.
  - For Windows 95 computers... IMSS highly recommends upgrading to Internet Explorer 5.5 Service Pack 2. Internet Explorer 6.0 will not run on Windows 95, thus Internet Explorer 5.5 Service Pack 2 is IMSS's recommendation.
- Windows Installer 2.0 Redistributable for Windows 95, 98, and ME You may need the Windows Installer to install the DSClient software, unless previously downloaded from Windows Update. This software can be downloaded directly from <u>Microsoft's Website</u>.

### Where Can I Get The DSClient?

The DSClient software can be downloaded directly from Microsoft's Website.

### Step-by-Step Installation Guide

1. After you have prerequisite software installed on the Windows 95, 98, or ME computer, doubleclick the downloaded **dsclient9x.msi** file to start the installation wizard.

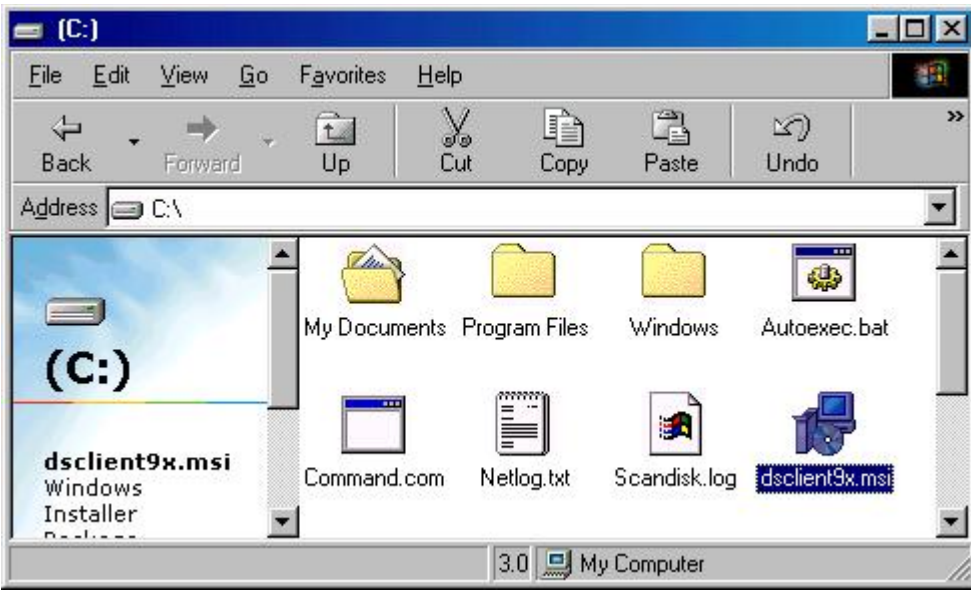

2. Click the **Next** button on the Welcome to the Active Directory Client Extension for Windows

95/98 Installation Setup Wizard window to continue with the installation.

| Welcome to the Ac<br>for Windows 95/98                                | tive Directory Cl<br>Installation Set           | ient Extensions<br>up Wizard |                |
|-----------------------------------------------------------------------|-------------------------------------------------|------------------------------|----------------|
| The installer will guide you throu<br>Windows 95/98 Installation on y | igh the steps required to ins<br>your computer. | tall Active Directory Client | Extensions for |
|                                                                       |                                                 |                              |                |
| VARNING: This computer prod                                           | ram is protected by copyrigi                    | ht law and international tre | aties.         |
| Insutherized duplication or dist                                      |                                                 |                              |                |

3. Read the EULA, select the **I Agree** radio button, and then click the **Next** button on the License Agreement window to continue with the installation.

| Active Directory Client E                                         | tensions for Windows 95/98 Insta                          | Ilation 📃 🗵 🗙             |
|-------------------------------------------------------------------|-----------------------------------------------------------|---------------------------|
| License Agreemen                                                  |                                                           |                           |
| Please take a moment to read th<br>Agree", then "Next". Otherwise | e license agreement now. If you accept<br>click "Cancel". | the terms below, click "I |
| END-USER LICEN                                                    | BE AGREEMENT FOR MIC                                      | ROSOFT                    |
| SOFTWARE                                                          |                                                           |                           |
| Active Dire<br>for Windov                                         | ctory Client Ex<br>vs 95/98                               | tensions<br>ച             |
| C I Do Not Agree                                                  |                                                           |                           |
|                                                                   | Cancel < Ba                                               | ck <u>N</u> ext >         |

4. In the **Folder:** field on the Select Installation Folder window, keep the default path of C:\\**Progran Files**\\**Microsoft**\\**DSClient9xSetup**\\, and then click the **Next** button.

| Active Directory Client Extensions for Windows 95/98                         | Installation 📃 🖬 🗙                |
|------------------------------------------------------------------------------|-----------------------------------|
| Select Installation Folder                                                   |                                   |
| The installer will install Active Directory Client Extensions for Windo      | ws 95/98 Installation to the      |
| bilowing rolder.                                                             |                                   |
| To install in this folder, click "Next". To install to a different folder, e | inter it below or click "Browse". |
| Eolder.                                                                      |                                   |
| C:\Program Files\Microsoft\DSClient9xSetup\                                  | Browse                            |
|                                                                              | Disk Cost                         |
|                                                                              |                                   |
|                                                                              |                                   |
|                                                                              |                                   |
|                                                                              |                                   |
|                                                                              |                                   |
| Cancel                                                                       | < Back                            |
|                                                                              |                                   |
| lick the Next button on the Confirm Installation                             | n window to start with the in     |
| Active Directory Client Extensions for Windows 95/98                         | Installation                      |
| Confirm Installation                                                         |                                   |

| Confirm Installation                                      |                      |                       |                      |
|-----------------------------------------------------------|----------------------|-----------------------|----------------------|
| The installer is ready to install Active D your computer. | irectory Client Exte | ensions for Windows 9 | 5/98 Installation on |
| Click "Next" to start the installation.                   |                      |                       |                      |
|                                                           |                      |                       |                      |
|                                                           |                      |                       |                      |
|                                                           |                      |                       |                      |
|                                                           |                      |                       |                      |
|                                                           |                      |                       |                      |
|                                                           | Cancel               | < <u>B</u> ack        | <u>N</u> ext>        |

6. During the installation, the Active Directory Client Extension for Windows 95/98 Installation Information window will open. Click on the **Next** button to complete the installation.

| le | ase read this document                                                                                                    |
|----|----------------------------------------------------------------------------------------------------|
| 1. | The Active Directory Client Extensions for Windows 95/98 <i>Setup</i> has<br>been successfully installed on your machine. However, you must<br>run DSClient.exe to install the actual Active Directory Client<br>Extensions for Windows 95/98. |
|    |                                                                                                    |

7. When installation is complete, an "Installation Completed" window will open. Click on the **Close** button to complete the installation.

| Active Directory Client Extensi          | ons for Window   | vs 95798 Installati    | ion <b>L</b> X        |
|------------------------------------------|------------------|------------------------|-----------------------|
| Installation Complete                    |                  |                        |                       |
| Active Directory Client Extensions for V | Vindows 95/98 In | stallation has been su | ucessfully installed. |
| Click "Close" to exit.                   |                  |                        |                       |
|                                          |                  |                        |                       |
|                                          |                  |                        |                       |
|                                          |                  |                        |                       |
|                                          |                  |                        |                       |
|                                          |                  |                        |                       |
|                                          |                  |                        |                       |
|                                          |                  |                        |                       |
|                                          | Cancel           | < <u>B</u> ack         | <u><u>C</u>lose</u>   |
|                                          | 22               | 2008<br>2008           | 1948: 12<br>19        |

8. Now that the installation files have been extracted, you will need to start the DSClient installer, found in the location specified in Step 4. Navigate to C:\\Progran Files\\Microsoft\\DSClient9xSetup\\

| Dochentoxoetap                                    |                    |              |          |            |            | <u>- 🗆 ×</u> |
|---------------------------------------------------|--------------------|--------------|----------|------------|------------|--------------|
| <u>F</u> ile <u>E</u> dit <u>V</u> iew <u>G</u> o | F <u>a</u> vorites | <u>H</u> elp |          |            |            | 1            |
| Back Forward                                      | t<br>Up            | y<br>Cut     | Copy     | Paste      | 図)<br>Undo | >>           |
| Address 🗀 C:\Program File                         | es\Microsoft'      | \DSClien     | t9xSetup |            |            | •            |
| DSClient9                                         | dsclient.e         | xe           | eula.rtf | readme.rtf |            |              |
| dsclient.exe<br>Application<br>▲ ▲                | 1                  |              |          |            |            |              |

9. Click the **Next** button on the Directory Service Client Setup Wizard window to continue with the installation.

| 🛃 Directory Service Client S | etup Wizard 🛛 🗙                                                                                                    |
|------------------------------|----------------------------------------------------------------------------------------------------|
|                              | Welcome to the Directory Service<br>Client Setup Wizard<br>This wizard installs the Directory Service Client for Windows<br>onto your Windows operating system.<br>This client software component may be used to access the<br>Active Directory and Distributed File System Redirector<br>services of the Windows 2000 Server software.<br>To continue, click Next. |
|                              | < <u>Back</u> <u>Next&gt;</u> Cancel                                                                                                    |

10.Click the **Next** button to start the setup wizard. The wizard is now ready to install the Directory Services Client.

| ervice Client.                                |
|-----------------------------------------------|
| of the Directory Service Client for stall it? |
|                                               |
|                                               |
|                                               |
|                                               |
|                                               |
|                                               |
| Back Next Cano                                |
|                                               |

11. The installation window below is the actual installation taking place.

| 🛃 Directory Service Client Setup Wizard                                                                                                    | ×          |
|----------------------------------------------------------------------------------------------------|------------|
| Installation<br>The setup wizard is now installing the Directory Service Client.                                                                                                    | ster to    |
| The setup wizard is detecting your system configuration and copying files onto you<br>local hard drive to install the Directory Service Client for Windows.<br>The installation may take a few minutes. Please wait while the wizard configures y<br>system. | ır<br>ıour |
| Destination file: C:\WINDOWS\SYSTEM\logonsrv.dll                                                                                                    |            |
| < Back Next >                                                                                                    | Cancel     |

12.When installation is complete, an "Installation Completed" window will open. Click on the **Finish** button to complete the installation.

| 🛃 Directory Service Client | Setup Wizard                                                                                | × |
|----------------------------|---------------------------------------------------------------------------------------------|---|
|                            | Installation completed                                                                      |   |
| 7                          | The installation of the Directory Service Client for Windows<br>has completed successfully. |   |
|                            | When you click Finish, you will be prompted to restart your<br>computer.                    |   |
|                            | If there is a CD in your drive, remove it now.<br>Click Finish to exit the wizard.          |   |
|                            |                                                                                             |   |
|                            |                                                                                             |   |
|                            |                                                                                             |   |
|                            | < <u>B</u> ack. <b>Finish</b> Cence                                                         | 1 |

13.At this point the installation is done. Click the **Yes** button on the System Settings Change pop up window to restart your system, in order for the changes made to take place.

| System 1 | Settings Change                                                                                                    | 9 |
|----------|----------------------------------------------------------------------------------------------------|---|
| ?        | You must restart your computer before the new settings will take effect.<br>Do you want to restart your computer now? |   |
|          | <u>Yes</u> <u>N</u> o                                                                                                 |   |

14. After your system has been restarted, verify that the DSClient software has been installed successfully by checking for it in Add/Remove Programs. Access it by selecting the "Start Menu", then "Run...", then "Settings", then "Control Panel", and then "Add/Remove Programs".

| Add/Remo                                              | ve Progra                                                                 | ms Properties                                                         | e -                                                          | ? ×                              |
|-------------------------------------------------------|---------------------------------------------------------------------------|-----------------------------------------------------------------------|--------------------------------------------------------------|----------------------------------|
| Install/Un                                            | install   Win                                                             | idows Setup   S                                                       | tartup Disk                                                  |                                  |
| 2                                                     | To install<br>drive, clic                                                 | a new program fi<br>k Install.                                        | rom a floppy disk                                            | or CD-ROM                        |
|                                                       |                                                                           |                                                                       |                                                              | Install                          |
| 3                                                     | <u>T</u> he follov<br>Windows,<br>componer<br>Add/Rem                     | ving software ca<br>To remove a pr<br>nts, select it from<br>ove.     | n be automaticall<br>ogram or to modil<br>the list and click | y removed by<br>fy its installed |
| DS Clie<br>Intel Ap<br>Intel(R)<br>Microso<br>Microso | nt For Wind<br>plication Ac<br>810/810E/<br>ft Internet E<br>ft Outlook E | ows 98<br>celerator<br>815/815E/815E<br>xplorer 6 and Int<br>xpress 6 | M Chipset Graph<br>ernet Tools                               | ics Driver Soft                  |
|                                                       |                                                                           |                                                                       | Add                                                          | l/ <u>R</u> emove                |
|                                                       |                                                                           | ОК                                                                    | Cancel                                                       | Apply                            |

#### Enabling NTLMv2

You should now have restarted your system. You will now need to make a few additions to the Registry, in order to enable NTLMv2 authentication.

In order to enable NTLMv2 on a Windows 95, 98, and ME system, you will need to make a few changes to the Registry.

**Warning:** Before you attempt to make any changes to the registry, please back it up and make sure you know how to restore if there is a problem afterward. See Microsoft's Knowledge Base article - 322754 - How to Backup, Edit, and Restore the Registry in Windows 95, Windows 98, and Windows ME.

1. Select the "Start Menu" and then select "Run...".

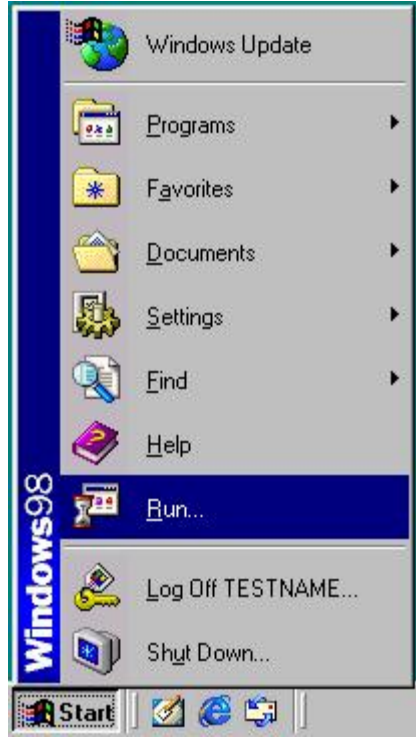

2. In the "Run..." dialog box, type regedit, then click the OK button to open the Registry Editor.

| Run           |                                                                          | ?                                   |
|---------------|--------------------------------------------------------------------------|-------------------------------------|
| 7             | Type the name of a program, folder<br>resource, and Windows will open it | r, document, or Interne<br>for you. |
| <u>O</u> pen: | regedit                                                                  | <u>•</u>                            |
|               | OK Canc                                                                  | cel <u>B</u> rowse                  |

3. The **Registry Editor** should now be displayed.

| 🚮 Registry Editor                                                                                                    |      |      |  |
|----------------------------------------------------------------------------------------------------|------|------|--|
| <u>R</u> egistry <u>E</u> dit ⊻iew <u>H</u> elp                                                                       |      |      |  |
| My Computer  HKEY_CLASSES_ROOT  HKEY_CURRENT_USER  HKEY_LOCAL_MACHINE  HKEY_USERS  HKEY_CURRENT_CONFIG  HKEY_DYN_DATA | Name | Data |  |
| My Computer                                                                                                    |      |      |  |

4. In the left hand window, expand "HKEY\_LOCAL\_MACHINE".

5. In the left hand window, expand "System".

| 😭 Registry Editor                                                                                                    |                         |
|----------------------------------------------------------------------------------------------------|-------------------------|
| <u>R</u> egistry <u>E</u> dit <u>V</u> iew <u>H</u> elp                                                                                                    |                         |
| Hegistry       Edit       Yiew       Help         Image: My Computer       Name         Image: HKEY_CLASSES_ROOT       Image: Microsoft of the second second sec | Data<br>(value not set) |

6. In the left hand window, expand "CurrentControlSet".

| Registry Editor                                                                                                    |      |                         |
|----------------------------------------------------------------------------------------------------|------|-------------------------|
| <u>}egistry E</u> dit <u>V</u> iew <u>H</u> elp                                                                                                    |      |                         |
| Begistry       Edit       View       Help         Image: My Computer       HKEY_CLASSES_ROOT         Image: MKEY_CURRENT_USER         Image: MKEY_LOCAL_MACHINE         Image: MKEY_LOCAL_MACHINE         Image: MKEY_LOCAL_MACHINE         Image: MKEY_LOCAL_MACHINE         Image: MKEY_LOCAL_MACHINE         Image: MKEY_LOCAL_MACHINE         Image: MKEY_LOCAL_MACHINE         Image: MKEY_LOCAL_MACHINE         Image: MKEY_LOCAL_MACHINE         Image: MKEY_CURRENT_CONFIG         Image: MKEY_DYN_DATA | Name | Data<br>(value not set) |
| Hardware     Hardware     Network     Software     System     CurrentControlSet     Services     HKEY_USERS     HKEY_CURRENT_CONFIG     HKEY_DYN_DATA                                                                                                    |      |                         |

7. In the left hand window, expand "Control".

| 🕵 Registry Editor |       |                     |                                                                                                    | - 🗆 🗵                             |                                       |  |
|-------------------|-------|---------------------|----------------------------------------------------------------------------------------------------|-----------------------------------|---------------------------------------|--|
| <u>Registry</u> E | dit y | <u>/</u> iew        | Help                                                                                                    |                                   |                                       |  |
|                   | Ė     |                     | Control                                                                                                    | Name                              | Data                                  |  |
|                   |       |                     | ASD<br>ComputerName<br>DeviceClasses<br>FileSystem<br>GroupOrderList<br>IDConfigDB<br>InstalledFiles<br>keyboard layouts<br>Lsa<br>MediaProperties<br>MediaResources<br>NetworkProvider<br>NIs<br>PerfStats<br>Print<br>PwdProvider | Name<br>(Default)<br>Current User | Data<br>(value not set)<br>"TESTNAME" |  |
| Mu Compute        |       | )-⊕<br>  <br>  <br> | SecurityProviders                                                                                                    | \<br>CurrentCentrelCet\Centrel    |                                       |  |

8. In the left hand window, expand "Lsa".

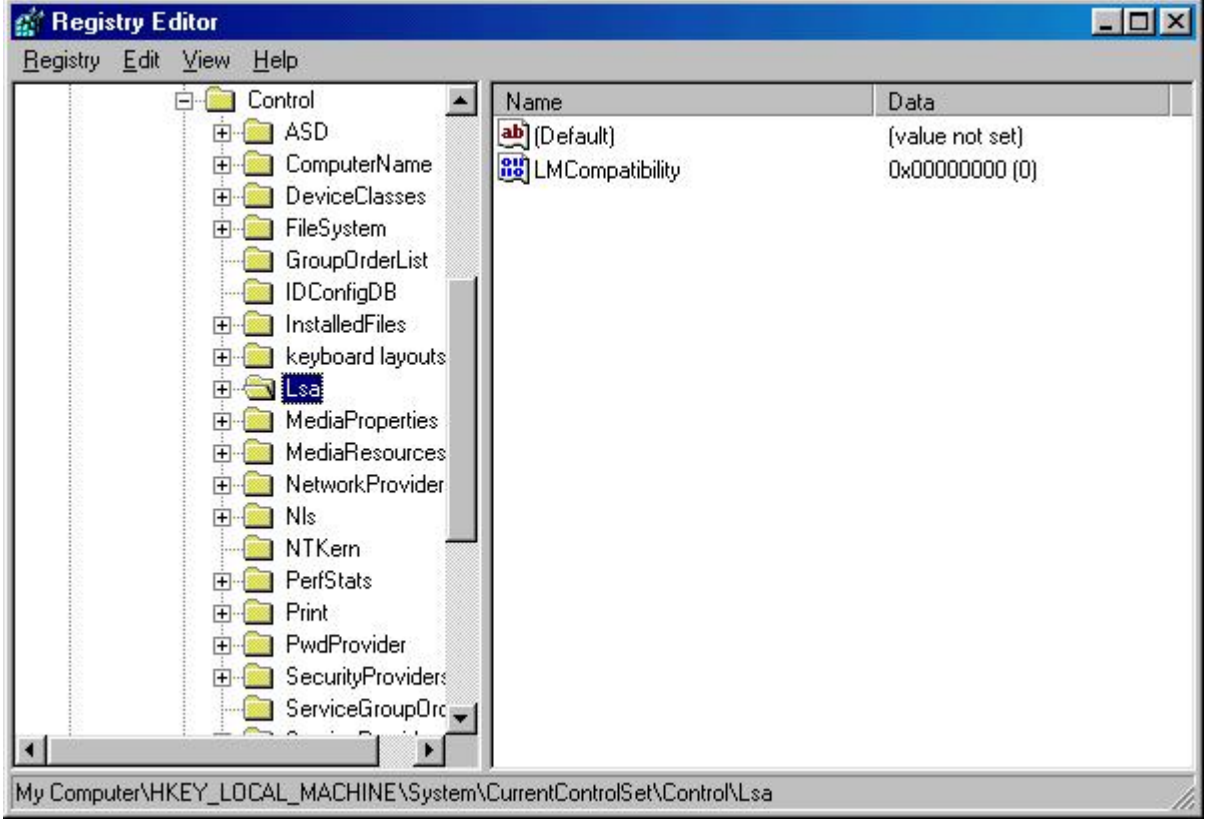

9. In the right hand window, double-click the "LMCompatibility" registry DWORD Value.

| 🕵 Registry Editor                      |                                                                                |                                        |                                           |  |
|----------------------------------------|--------------------------------------------------------------------------------|----------------------------------------|-------------------------------------------|--|
| <u>R</u> egistry <u>E</u> dit <u>∖</u> | <u>/</u> iew <u>H</u> elp                                                      |                                        |                                           |  |
|                                        | Control  ASD  ComputerName  ComputerName  FileSystem  CoupOrded ist            | Name<br>(Default)<br>(LMCompatibility) | Data<br>(value not set)<br>0x00000000 (0) |  |
|                                        | IDConfigDB     InstalledFiles     Keyboard layouts     Lsa     MediaProperties |                                        |                                           |  |
|                                        | Medianesources     NetworkProvider     NIs     NTKern     PerfStats     Print  |                                        |                                           |  |
|                                        | PwdProvider     SecurityProviders     ServiceGroupOrc                          |                                        |                                           |  |

10. You will be presented with the "Edit DWORD Value" dialog box.

| Edit DWORD Value    | ? ×                   |
|---------------------|-----------------------|
| Value <u>n</u> ame: |                       |
| LMCompatibility     |                       |
| <u>V</u> alue data: | Base                  |
| 0                   | • <u>H</u> exadecimal |
|                     | C <u>D</u> ecimal     |
|                     |                       |
|                     | OK Cancel             |

11. In the "Edit DWORD Value" dialog box, change the Value Data: field to "3", make sure that "Hexadecimal" radio button is chosen for the Base section, and then click the OK button.

| Value <u>n</u> ame: |                               |
|---------------------|-------------------------------|
| LMCompatibility     |                               |
| ⊻alue data:<br> 3   | Base<br>Exadecimal<br>Decimal |
|                     | OK Cancel                     |

12. In the right hand window, the "LMCompatibility" setting should reflect the new value and the setting.

| 🚀 Registry Editor |              |          |                     | _ 🗆 🗵                           |                 |   |
|-------------------|--------------|----------|---------------------|---------------------------------|-----------------|---|
| <u>R</u> egistry  | <u>E</u> dit | ⊻iew     | <u>H</u> elp        |                                 |                 |   |
|                   |              | ė- 💼     | Control             | Name                            | Data            |   |
|                   |              | ŧ        | - ASD               | (Default)                       | (value not set) |   |
|                   |              | +        | ComputerName        |                                 | 0x00000003 (3)  |   |
|                   |              | ÷.       | DeviceUlasses       |                                 |                 |   |
|                   |              | +        | ElleSystem          |                                 |                 |   |
|                   |              |          |                     | 1                               |                 |   |
|                   |              | II.      | installedFiles      |                                 |                 |   |
|                   |              | ÷.       | Reuboard layouts    |                                 |                 |   |
|                   |              | E F      | - Lsa               |                                 |                 |   |
|                   |              | ÷.       | MediaProperties     |                                 |                 |   |
|                   |              | ÷        | 🦲 MediaResources    |                                 |                 |   |
|                   |              | ÷        | 🕘 NetworkProvider   |                                 |                 |   |
|                   |              | Đ        | 🕘 NIs 👘             |                                 |                 |   |
|                   |              |          | 🕘 NTKern 🛛 🗧        |                                 |                 |   |
|                   |              | +        | PerfStats           |                                 |                 |   |
|                   |              | E.       | Print               |                                 |                 |   |
|                   |              | +        | PwdProvider         |                                 |                 |   |
|                   |              | <b>±</b> | SecurityProviders   |                                 |                 |   |
|                   |              |          |                     |                                 |                 |   |
| •                 | _            | 100 1000 |                     |                                 |                 |   |
| My Compu          | uter\H       | KEY_L    | DCAL_MACHINE\System | n\CurrentControlSet\Control\Lsa |                 | 1 |

#### 13. Exit the Registry Editor by clicking on the Registry menu, and then select Exit.

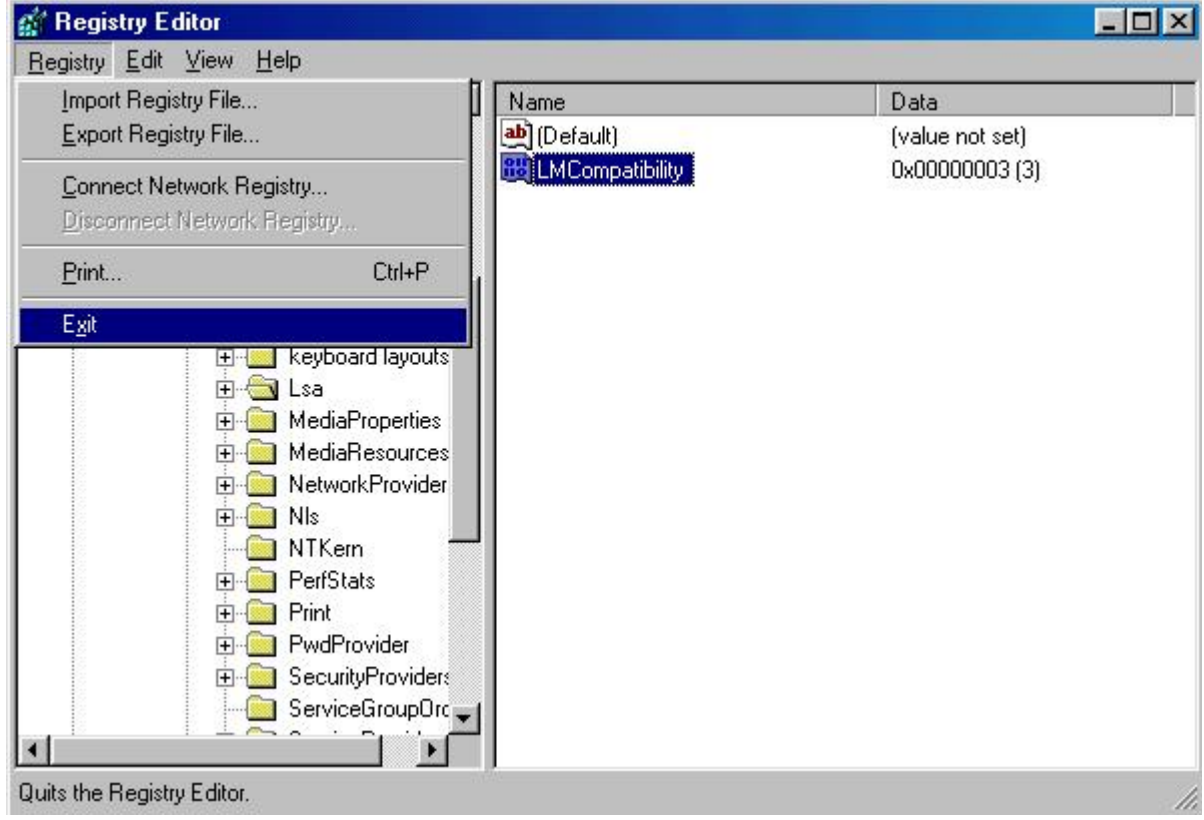

14.Please restart your computer.